### UNITED STATES DEPARTMENT OF AGRICULTURE

Farm Service Agency Washington, DC 20250

For: AK, FL, HI, and PR State and County Offices

#### Revised RTCP Application FSA-218 and FSA-218-1 for FY 2023 Enrollment

Approved: Acting Deputy Administrator, Farm Programs

Deep

### 1 Overview

#### A Background

The Consolidated Appropriation Act of 2023 authorized \$4 million for FY 2023 to assist geographically disadvantaged farmers and ranchers according to the H.R. 2617-16. The Appropriation Act of 2023 re-authorized the RTCP program for each succeeding FY through 2023 subject to appropriated funding.

RTCP currently uses a manual application process. The application software is currently under development and should be available later in the 2023 calendar year. Automating the RTCP program will allow producers to receive benefits months earlier than the current manual process. To prepare for transitioning to the RTCP Software Application, County Offices will begin to use the revised FSA-218 and FSA 218-1, dated 08-01-23.

The forms have been amended to coordinate with the RTCP Software Application once available. A notice and IB will be issued when the RTCP Software Application has been completed.

#### **B** Purpose

This notice provides State and County Offices with the revised forms FSA-218, FSA-218-1 and completion instructions.

#### C Contact

| Name                             | Telephone    | E-mail                    |
|----------------------------------|--------------|---------------------------|
| Douglas E. Kilgore, PSD Policy   | 202-720-9011 | douglas.e.kilore@usda.gov |
| Angela Pope, PSD Policy          | 202-720-0482 | angela.pope@usda.gov      |
| G. B. Washburn, PDD, Application | 202-690-3798 | gordon.washburn@usda.gov  |

| Disposal Date    | Distribution                                                             |
|------------------|--------------------------------------------------------------------------|
| December 1, 2023 | AK, FL, HI, and PR State Offices; State Offices relay to County Offices. |

## 2 Using FSA-218, FSA-218-1 and AD-3030 No Longer Required

### A FSA-218 and FSA-218-1

The revised FSA-218, dated 08-01-23 must be used as of the date of this notice. Since signup started July 10, 2023, there may be a small number of RTCP applications processed on the original form. In these cases, County Offices that have received RTCP applications using FSA-218, dated (07-22-14) will need to have the producer complete the revised FSA-218, dated 08-01-23.

FSA-218-1, dated 07-17-23 has been amended to assist State and County Offices in calculating RTCP benefits for FY 2023 and must be accessed and completed on a computer running Microsoft Excel 2007 software.

The revised FSA-218 and FSA-218-1 have been posted to the following links:

- FSA-218, https://intranet.fsa.usde.gov/dam/ffasforms/forms.html
- FSA-218-1, https://www.fsa.usda.gov/programs-and-services/price-support/Index.
  - Under "Resources" CLICK the dropdown arrow to "FSA-218-1 RTCP Worksheet Calculator".
  - CLICK and save the document in user's desired location on your network share drive. State Office may create a RTCP subfolder on the S:/ drive for placement of the saved FSA-218-1.

See Exhibit 1 for the revised FSA-218 and Exhibit 2 for the revised FSA-218-1.

#### **B** AD-3030 No Longer Required

To reduce the RTCP application process, the 2 questions from AD-3030, "Representations Regarding Felony Conviction and Tax Delinquent Status for Corporate Applicants" have been incorporated into the revised FSA-218, dated 08-01-23. AD-3030 is no longer required when applying for RTCP benefits.

FSA-218 Part E is required to be completed by corporations. If the producer checks "NO" to either question the application should be disapproved.

## 3 Instructions for FSA-218 and FSA-218-1

# A Completing FSA-218

The following table provides instructions for completing FSA-218.

| Item    | Instruction                                                                        |
|---------|------------------------------------------------------------------------------------|
| 1       | STC, COC, or designee will enter the applicable recording State and code.          |
| 2       | STC, COC, or designee will enter the applicable recording county and code.         |
| 3       | STC, COC, or designee will enter the applicable program year.                      |
| 4       | STC, COC, or designee will enter the application number starting with 0001.        |
|         | <b>Part A – Producers Information</b>                                              |
| 5A      | Enter name, information line (if needed), address line 1 and address line 2, city, |
| through | State, ZIP code, telephone number, mobile telephone number, and e-mail             |
| 5J      | address of the producer's operation.                                               |
| 6A      | (Optional) Enter name, address, telephone number, and e-mail address of the        |
| through | contact producer.                                                                  |
| 6C      |                                                                                    |
|         | Part B – Actual Transportation Costs                                               |
| 7       | Enter the RTCP region for the producer entered in item 5A. Eligible regions are    |
|         | listed on page 7 of the form.                                                      |
| 8       | Enter the RTCP Coverage area for the producer entered in item 5A. Eligible         |
|         | coverage areas are listed on page 7 of the form.                                   |
| 9       | Enter each RTCP commodity and/or input on a separate line. Eligible                |
|         | commodities and/or inputs are listed on page 7 of the form.                        |
|         |                                                                                    |
|         | <b>Note:</b> If an eligible commodity and/or input is not listed in the drop-down  |
|         | menu, email both PSD policy contacts according to subparagraph 1 C.                |
| 10      | Producer must provide the unit of measure applicable to the corresponding          |
|         | eligible agricultural commodity and/or input entered in item 9.                    |
| 11      | Producer must provide the number of eligible units (quantity) that represent the   |
|         | eligible agricultural commodity and/or input entered in item 9.                    |
| 13      | Producer must provide the actual cost paid per unit for the corresponding          |
|         | eligible agricultural commodity and/or input entered in item 9.                    |
|         | For FSA Use Only                                                                   |
| 12      | STC, COC, or designee will enter the COC adjusted units only if adjustments        |
|         | are made to item 11.                                                               |
| 14      | STC, COC, or designee will enter the COC adjusted cost per unit only if            |
|         | adjustments are made to item 13.                                                   |

# A Completing FSA-218 (Continued)

| Item | Instruction                                                                        |
|------|------------------------------------------------------------------------------------|
|      | Part C – Fixed Transportation                                                      |
| 15   | Enter the RTCP region for the producer entered in item 5A. Eligible regions        |
|      | are listed on page 7 of the form.                                                  |
| 16   | Enter the RTCP coverage area for the producer entered in item 5A. Eligible         |
|      | coverage areas are listed on page 7 of the form.                                   |
| 17   | Enter each RTCP commodity and/or input on a separate line. Eligible                |
|      | commodities and/or inputs are listed on page 7 of the form.                        |
| 18   | Producer must provide the unit of measure applicable to the corresponding          |
|      | eligible agricultural commodity and/or input from item 17.                         |
| 19   | Producer must provide the number of eligible units (quantity) that represent       |
|      | the eligible agricultural commodity and/or input from item 17.                     |
|      | For FSA Use Only                                                                   |
| 20   | STC, COC, or designee will enter the COC adjusted units <b>only</b> if adjustments |
|      | are made to item 19.                                                               |
|      | Part D – Set Transportation                                                        |
| 21   | Enter the RTCP region for the producer entered in item 5A. Eligible regions        |
|      | are listed on page 7 of the form.                                                  |
| 22   | Enter the RTCP coverage area for the producer entered in item 5A. Eligible         |
|      | coverage areas are listed on page 7 of the form.                                   |
| 23   | Enter each RTCP commodity and/or input on a separate line. Eligible                |
|      | commodities and/or inputs are listed on page 7 of the form.                        |
| 24   | Producer must provide the unit of measure applicable to the corresponding          |
|      | eligible agricultural commodity and/or input from item 23.                         |
| 25   | Producer must provide the number of eligible units (quantity) that represent the   |
|      | eligible agricultural commodity and/or input from item 23.                         |
| 27   | Producer must provide the set price item cost paid per unit for the                |
|      | corresponding eligible agricultural commodity and/or input from item 23.           |
|      | For FSA Use Only                                                                   |
| 26   | STC, COC, or designee will enter the COC adjusted units <b>only</b> if adjustments |
|      | are made to item 25.                                                               |
| 28   | STC, COC, or designee will enter the COC adjusted cost set price item cost         |
|      | only if adjustments are made to item 27.                                           |

# A Completing FSA-218 (Continued)

| Item       | Instruction                                                                            |
|------------|----------------------------------------------------------------------------------------|
|            | Part E – To Be Completed by Corporations                                               |
| Question   | Producer must check ( $$ ) Yes or No, if the applicant has been convicted of a         |
| 1          | felony criminal violation under any Federal law in the 24 months preceding             |
|            | the date of application?                                                               |
|            |                                                                                        |
|            | <b>Note:</b> If " <b>Yes</b> " is checked the producer is ineligible to apply for RTCP |
|            | benefits.                                                                              |
| Question   | Producer must check ( $\vee$ ) Yes or No, if the applicant has any unpaid Federal tax  |
| 2          | liability that has been assessed, for which all judicial and administrative            |
|            | remedies have been exhausted or have lapsed, and that is not being paid in a           |
|            | timely manner pursuant to an agreement with the authority responsible for              |
|            | collecting the tax hability?                                                           |
|            | Note: If "Ves" is checked the producer is ineligible to apply for PTCP                 |
|            | henefits                                                                               |
|            | Dort E. Droducer Cortification                                                         |
| 20.4       | Fart F – Producer Certification                                                        |
| 29A        | Each producer that has a share in the transportation losses must sign FSA-218          |
| 20D        | Each meducer must measure title/matching of the individual signing in the              |
| 29D        | representative conseity                                                                |
| 200        | Each producer must enter the date FSA 218 was signed                                   |
| 290        | Each producer must enter the date FSA-218 was signed.                                  |
| 29D        | transportation asst lasses                                                             |
| Dout       | C STC or County Committee Determination (EQD ESA USE ONLY)                             |
|            | G – STC of County Committee Determination (FOR FSA USE ONLY)                           |
| 20P        | Enter title of designed signing item 20A                                               |
| 30D<br>20C | Enter data STC, COC, or designed signed item 20A                                       |
| 200        | The official signing item 20A shall shoely the appropriate how to indicate if          |
| 30D        | FSA 218 is approved or disapproved                                                     |
| 20E        | If discontroved the official signing item 20 A must provide a justification            |
| 21 A       | Second party reviewer will sign                                                        |
| 21D        | Enter title of second perty reviewer                                                   |
| 21C        | Enter fute of second party reviewer.                                                   |
| 31C        | Enter date second party reviewer signed item 31A.                                      |

### A Completing FSA-218 (Continued)

| Item       | Instruction                                                                                       |
|------------|---------------------------------------------------------------------------------------------------|
| Part H – S | STC or County Committee Determination Totals for Actual, Fixed and Set                            |
|            | Transportation Amount. (FOR FSA USE ONLY)                                                         |
| 32A        | STC, COC, or designee will enter the total actual transportation costs from                       |
|            | Part B.                                                                                           |
|            |                                                                                                   |
| 220        | <b>Note:</b> Enter totals from the workbook FSA-218-1.                                            |
| 32B        | STC, COC, or designee will enter the applicable FY 2023 COLA rate.                                |
| 32C        | STC, COC, or designee will multiply 32A times 32B and enter total.                                |
|            | E A $4 + 4 + 1 + 2 + 6 + 2 + 0 = 0 = 0 = 0 = 0 = 0 = 0 = 0 = 0 = 0$                               |
|            | <b>Example:</b> Actual cost $$128.05 \times \text{COLA} \cdot 25\% = $52.01 \text{ Kelmbursable}$ |
| 33 \       | STC COC or designed will enter the total fixed transportation costs from                          |
| JJA        | Part C                                                                                            |
|            | Tart C.                                                                                           |
|            | <b>Note:</b> Enter totals from the workbook FSA-218-1.                                            |
| 33B        | STC, COC, or designee will enter the applicable FY 2023 COLA rate.                                |
| 33C        | STC, COC, or designee will multiply 33A times 33B and enter total.                                |
|            |                                                                                                   |
|            | <b>Example:</b> Actual cost \$128.05 x COLA .25% = \$32.01 Reimbursable                           |
|            | amount.                                                                                           |
| 34A        | STC, COC, or designee will enter the total set transportation cost from Part                      |
|            | D.                                                                                                |
|            |                                                                                                   |
| 24D        | <b>Note:</b> Enter totals from the workbook FSA-218-1.                                            |
| 34B        | STC, COC, or designee will enter the applicable FY 2023 COLA rate.                                |
| 34C        | STC, COC, or designee will multiply item 34A times 34B and enter total.                           |
|            | <b>Evample:</b> Actual cost \$128.05 x COLA $25\% = $32.01$ Reimbursable                          |
|            | amount.                                                                                           |
| 35         | STC. COC, or designee will enter the total of all transportation costs from                       |
| _          | items 32C, 33C, and 34C.                                                                          |
| 36         | Enter any remarks that may be pertinent to any information entered on                             |
|            | FSA-218.                                                                                          |

**Note:** Page 5 and 6 of the application provide additional lines for actual, fixed, and set costs. Additional pages may be added to FSA-218, as necessary, if agricultural commodities and/or inputs being claimed exceed the space provided.

### **B** Completing FSA-218-1

All data to be entered in FSA-218-1 will come from a completed FSA-218. Complete FSA-218-1 according to the following table.

| Item     | Instruction                                                                                                    |  |  |  |  |  |  |  |  |
|----------|----------------------------------------------------------------------------------------------------|--|--|--|--|--|--|--|--|
| 1        | Select 2-digit recording State from the drop-down menu.                                                                                                    |  |  |  |  |  |  |  |  |
| 2        | Select 3-digit recording county from the drop-down menu.                                                                                                    |  |  |  |  |  |  |  |  |
| 3        | Select appropriate FY from the drop-down menu.                                                                                                    |  |  |  |  |  |  |  |  |
| 4        | Enter producer's name.                                                                                                    |  |  |  |  |  |  |  |  |
|          | <b>Note:</b> A producer means any geographically disadvantaged farmer or rancher who is an individual, group of individuals, partnership, corporation, estate, trust, association, cooperative, other business enterprise, or other legal entity, as defined by 7 CFR Part 1400.3, who is, or whose members are, a citizen or legal resident alien in the U.S., and who, as determined by the Secretary, shares in the risk of producing an agricultural commodity in substantial commercial quantities, and who is entitled to a share of the agricultural commodity from the agricultural operation. |  |  |  |  |  |  |  |  |
| 4a       | Enter producer's TIN and TIN type.                                                                                                    |  |  |  |  |  |  |  |  |
| 5        | Enter application number assigned to FSA-218.                                                                                                    |  |  |  |  |  |  |  |  |
| 6        | Enter applicable COLA.                                                                                                    |  |  |  |  |  |  |  |  |
| 7        | Select eligible agricultural commodity and/or input from the drop-down menu.                                                                                                    |  |  |  |  |  |  |  |  |
| Parts A, |                                                                                                    |  |  |  |  |  |  |  |  |
| B, C     | Note: This item may be manually entered in Part D, item 7, if the eligible                                                                                                    |  |  |  |  |  |  |  |  |
| and D    | agricultural commodity and/or input are not listed.                                                                                                    |  |  |  |  |  |  |  |  |
| 8        | Enter number of eligible units that represent the eligible agricultural                                                                                                    |  |  |  |  |  |  |  |  |
| Parts A, | commodity and/or input from item 7.                                                                                                    |  |  |  |  |  |  |  |  |
| В, С,    |                                                                                                    |  |  |  |  |  |  |  |  |
| and D    | Note: This item may be manually entered in Part D, item 8. to correspond with                                                                                                    |  |  |  |  |  |  |  |  |
|          | the applicable eligible agricultural commodity and/or input.                                                                                                    |  |  |  |  |  |  |  |  |
| 9        | Select unit of measure applicable to the corresponding eligible agricultural                                                                                                    |  |  |  |  |  |  |  |  |
| Parts A, | commodity and/or input from item 7.                                                                                                    |  |  |  |  |  |  |  |  |
| В, С,    |                                                                                                    |  |  |  |  |  |  |  |  |
| and D    | Note: This item may be manually entered in Part D, item 9. to correspond                                                                                                    |  |  |  |  |  |  |  |  |
|          | with the applicable eligible agricultural commodity and/or input.                                                                                                    |  |  |  |  |  |  |  |  |
| 10       | Enter actual, fixed, or set rate in each appropriate part, as applicable.                                                                                                    |  |  |  |  |  |  |  |  |
| Parts A, |                                                                                                    |  |  |  |  |  |  |  |  |
| В, С,    | <b>Note:</b> The applicable rate category for this item that corresponds to the                                                                                                    |  |  |  |  |  |  |  |  |
| and D    | applicable eligible agricultural commodity and/or input may be selected                                                                                                    |  |  |  |  |  |  |  |  |
|          | from the drop-down menu in Part D, item 10.                                                                                                    |  |  |  |  |  |  |  |  |

### **B** Completing FSA-218-1 (Continued)

| Item  | Instruction                                                         |  |  |  |
|-------|---------------------------------------------------------------------|--|--|--|
| 11-14 | No entries required. Program will automatically calculate entries.  |  |  |  |
| 15    | Enter any notable remarks.                                          |  |  |  |
| 16    | Enter name of the data loader and the date the data was loaded.     |  |  |  |
| 17    | Enter name of the data reviewer and the date the data was reviewed. |  |  |  |

Note: See Exhibit 2 for an example of FSA-218-1.

#### 4 Action

### A State Office Action

State Office must ensure that County Offices:

- are informed of the contents of this notice
- forward questions about this notice through their State Office to the National Office.

### **B** County Office Action

County Offices will:

- process applications using revised FSA-218 and FSA-218-1
- forward questions about the contents of this notice to the appropriate State Office price support specialist.

## Example of FSA 218

The following is an example of FSA-218.

| FSA-218                                                                                                    |                                                                                                    | SA-218 U.S. DEPARTMENT OF AGRICULTURE                                                                 |                                                                                                    |                                                                                                    |                                                                                                    |                                                                                                    |                                                                                                    |                                                                                                    | COUNTY                                                                                                 | DFFICE USE                                                                                                    | ONLY                                                                                                    |                             |
|----------------------------------------------------------------------------------------------------|----------------------------------------------------------------------------------------------------|----------------------------------------------------------------------------------------------------|----------------------------------------------------------------------------------------------------|----------------------------------------------------------------------------------------------------|----------------------------------------------------------------------------------------------------|----------------------------------------------------------------------------------------------------|----------------------------------------------------------------------------------------------------|----------------------------------------------------------------------------------------------------|----------------------------------------------------------------------------------------------------|----------------------------------------------------------------------------------------------------|----------------------------------------------------------------------------------------------------|-----------------------------|
| 08-01-23)                                                                                                    |                                                                                                    | Farm Service Agency                                                                                   |                                                                                                    |                                                                                                    |                                                                                                    |                                                                                                    |                                                                                                    | 1. Recording State                                                                                                    |                                                                                                    | 2. Record                                                                                                    | ling County                                                                                                  |                             |
|                                                                                                    |                                                                                                    |                                                                                                    |                                                                                                    |                                                                                                    |                                                                                                    |                                                                                                    | _                                                                                                    | Name                                                                                                    | Code                                                                                                   | Name                                                                                                    |                                                                                                    | Code                        |
| REIMBURS                                                                                                    | SEMENT TRA                                                                                                    | NSPOR                                                                                                 | RTATION C                                                                                                    | COST PAYMENT                                                                                                    | PROGRAM                                                                                                    | I (RTCP) FOF                                                                                                    | 2                                                                                                    |                                                                                                    |                                                                                                    |                                                                                                    |                                                                                                    |                             |
| GEOGRAPH                                                                                                    | ICALLY DIS                                                                                                    | ADVAN                                                                                                 | TAGED F/                                                                                                    | ARMERS AND RA                                                                                                    | ANCHERS                                                                                                    | APPLICATIO                                                                                                    | N                                                                                                    | 3. Program Year                                                                                                    |                                                                                                    | 4. Applica                                                                                                    | ation Number                                                                                                 |                             |
|                                                                                                    |                                                                                                    |                                                                                                    |                                                                                                    |                                                                                                    |                                                                                                    |                                                                                                    |                                                                                                    |                                                                                                    |                                                                                                    |                                                                                                    |                                                                                                    |                             |
| NOTE: The following stateme,<br>information will be use<br>collected on this form<br>applicable Routine Us<br>determination of inelig<br>Paperwork Reductioi | It is made in accord<br>d to determine eligib<br>may be disclosed to<br>as identified in the S<br>bility for direct reimb<br>a Act (PRA) Statem | ance with the<br>willity for direct<br>other Federa<br>ystem of Rec<br>pursement pa<br>ent: This info | Privacy Act of 1<br>t reimbursement<br>al, State, Local g<br>cords Notice for l<br>syments to a geo<br>formation collection | 974 (5 USC 552a – as ame<br>payments to a geographica<br>overment agencies, Tribal<br>USDA/FSA-2, Farm Record<br>graphically disadvantaged to<br>ion is exempted from PRA a | ended). The auth<br>ally disadvantaged<br>agencies, and no<br>Is File (Automated<br>farmer or rancher<br>as specified in 7 U | ority for requesting th<br>d farmer or rancher to<br>ongovernmental entiti<br>d). Providing the requ<br>to transport an agricu<br>ISC 8781(c)(2). The | e information identil<br>transport an agricu<br>es that have been a<br>lested information is<br>ultural commodity or<br>provisions of approp | Ted on this form is 7 CFR Part 7<br>Itural commodity or inputs used<br>uthorized access to the informa<br>voluntary. However, failure to<br>inputs used to produce an agri<br>priate criminal and civil fraud, pr | 755 and the A<br>to produce a<br>tion by statute<br>furnish the re<br>cultural comm<br>rivacy, and oti | gricultural Act of<br>n agricultural co.<br>e or regulation a<br>quested informa<br>nodity.<br>her statutes may | 2014 (Pub. L. 113<br>mmodity. The info<br>nd/or as described<br>tion will result in a<br>be applicable to th | 1-79). Ti<br>rmation<br>`in |
|                                                                                                    | INFORMATIC                                                                                                    | NN                                                                                                    | DRM TO YOUR                                                                                                    | COUNTY FSA OFFICE.                                                                                                    |                                                                                                    |                                                                                                    |                                                                                                    |                                                                                                    |                                                                                                    |                                                                                                    |                                                                                                    |                             |
| FA Draduaaria Nama (D                                                                                                    |                                                                                                    | - 474- 3                                                                                              |                                                                                                    |                                                                                                    |                                                                                                    |                                                                                                    | 64 Contract                                                                                                    | Draduaar's Name and                                                                                                    | Address                                                                                                | (Including Zin                                                                                                  | Ordel (Ortion                                                                                                | - 0                         |
| JA. Floudel's Name (F                                                                                                    | son or Legar Er                                                                                                    | (my)                                                                                                  |                                                                                                    |                                                                                                    |                                                                                                    |                                                                                                    | OA. Contact                                                                                                    | Floudcer's Name and                                                                                                    | Address                                                                                                | (molualing zip                                                                                                  | (Option                                                                                                    | an                          |
|                                                                                                    |                                                                                                    |                                                                                                    |                                                                                                    |                                                                                                    |                                                                                                    |                                                                                                    |                                                                                                    |                                                                                                    |                                                                                                    |                                                                                                    |                                                                                                    |                             |
| oB. Information Line                                                                                                    |                                                                                                    |                                                                                                    |                                                                                                    |                                                                                                    |                                                                                                    |                                                                                                    |                                                                                                    |                                                                                                    |                                                                                                    |                                                                                                    |                                                                                                    |                             |
| 50 Address Line 4                                                                                                    |                                                                                                    |                                                                                                    | D. A. J. J                                                                                                    | ine 2                                                                                                    |                                                                                                    |                                                                                                    |                                                                                                    |                                                                                                    |                                                                                                    |                                                                                                    |                                                                                                    |                             |
| 5C. Address Line 1                                                                                                    |                                                                                                    | 5L                                                                                                    | J. Address I                                                                                                    | Line 2                                                                                                    |                                                                                                    |                                                                                                    |                                                                                                    |                                                                                                    |                                                                                                    |                                                                                                    |                                                                                                    |                             |
|                                                                                                    |                                                                                                    |                                                                                                    |                                                                                                    |                                                                                                    |                                                                                                    |                                                                                                    |                                                                                                    |                                                                                                    |                                                                                                    |                                                                                                    |                                                                                                    |                             |
|                                                                                                    |                                                                                                    |                                                                                                    |                                                                                                    |                                                                                                    |                                                                                                    |                                                                                                    |                                                                                                    |                                                                                                    |                                                                                                    |                                                                                                    |                                                                                                    |                             |
| 5E. City                                                                                                    |                                                                                                    | 5F State                                                                                              | •                                                                                                    |                                                                                                    | 5G. Zip Co                                                                                                    | ode                                                                                                    |                                                                                                    |                                                                                                    |                                                                                                    |                                                                                                    |                                                                                                    |                             |
|                                                                                                    |                                                                                                    |                                                                                                    |                                                                                                    |                                                                                                    |                                                                                                    |                                                                                                    |                                                                                                    |                                                                                                    |                                                                                                    |                                                                                                    |                                                                                                    |                             |
| 5H. Telephone Number <i>(i</i>                                                                                                    | nclude Area Coc                                                                                                    | le): 5                                                                                                | 5I. Mobile P                                                                                                    | hone Number (Inclue                                                                                                    | de Area Code)                                                                                                    |                                                                                                    | 6B. Phone or Cell No. (Include Area Code) (Optional):                                                                                        |                                                                                                    |                                                                                                    |                                                                                                    |                                                                                                    |                             |
| 5J. Email Address:                                                                                                    |                                                                                                    |                                                                                                    |                                                                                                    |                                                                                                    |                                                                                                    |                                                                                                    | 6C. Email (0                                                                                                    | Optional):                                                                                                    |                                                                                                    |                                                                                                    |                                                                                                    |                             |
| PART B ACTUAL TRA                                                                                                    | NSPORTATIC                                                                                                    | N COST                                                                                                | S Complet                                                                                                    | ion of this section re                                                                                                    | equires detai                                                                                                    | led supporting of                                                                                                    | documentation                                                                                                    | of actual cost that mus                                                                                                    | st be subr                                                                                             | nitted to you                                                                                                   | ır County Offi                                                                                               | ce.                         |
|                                                                                                    |                                                                                                    |                                                                                                    |                                                                                                    |                                                                                                    |                                                                                                    |                                                                                                    |                                                                                                    | For FSA Use Only                                                                                                    |                                                                                                    |                                                                                                    | For FSA U                                                                                                    | se Only                     |
| 7. 8.<br>RTCP Region RTCP Coverage Area                                                                                                    |                                                                                                    |                                                                                                    | e Area                                                                                                    | 9. 10.<br>Commodity/Input Measure                                                                                                    |                                                                                                    | 10.<br>Unit of<br>Measure                                                                                                    | 11.<br>Units                                                                                                    | 12.<br>COC Adjusted Units                                                                                                    | Action                                                                                                 | 13.<br>ual Cost<br>er Unit                                                                                      | 14.<br>COC Adj<br>Cost per                                                                                   | iusted<br>r Unit            |
|                                                                                                    |                                                                                                    |                                                                                                    |                                                                                                    |                                                                                                    |                                                                                                    |                                                                                                    |                                                                                                    |                                                                                                    |                                                                                                    |                                                                                                    |                                                                                                    |                             |
|                                                                                                    |                                                                                                    |                                                                                                    |                                                                                                    |                                                                                                    |                                                                                                    |                                                                                                    |                                                                                                    |                                                                                                    |                                                                                                    |                                                                                                    |                                                                                                    |                             |
|                                                                                                    |                                                                                                    |                                                                                                    |                                                                                                    |                                                                                                    |                                                                                                    |                                                                                                    |                                                                                                    |                                                                                                    |                                                                                                    |                                                                                                    |                                                                                                    |                             |
|                                                                                                    |                                                                                                    |                                                                                                    |                                                                                                    |                                                                                                    |                                                                                                    |                                                                                                    |                                                                                                    |                                                                                                    |                                                                                                    |                                                                                                    |                                                                                                    |                             |
|                                                                                                    |                                                                                                    |                                                                                                    |                                                                                                    |                                                                                                    |                                                                                                    |                                                                                                    |                                                                                                    |                                                                                                    |                                                                                                    |                                                                                                    |                                                                                                    |                             |
|                                                                                                    |                                                                                                    |                                                                                                    |                                                                                                    |                                                                                                    |                                                                                                    |                                                                                                    |                                                                                                    |                                                                                                    |                                                                                                    | DATES                                                                                                    | STAMPED                                                                                                    |                             |
|                                                                                                    |                                                                                                    |                                                                                                    |                                                                                                    |                                                                                                    |                                                                                                    |                                                                                                    |                                                                                                    |                                                                                                    |                                                                                                    |                                                                                                    |                                                                                                    |                             |
|                                                                                                    |                                                                                                    |                                                                                                    |                                                                                                    |                                                                                                    |                                                                                                    |                                                                                                    |                                                                                                    |                                                                                                    |                                                                                                    |                                                                                                    |                                                                                                    |                             |
|                                                                                                    |                                                                                                    |                                                                                                    |                                                                                                    |                                                                                                    |                                                                                                    |                                                                                                    |                                                                                                    |                                                                                                    |                                                                                                    |                                                                                                    |                                                                                                    |                             |
|                                                                                                    |                                                                                                    |                                                                                                    |                                                                                                    |                                                                                                    |                                                                                                    |                                                                                                    |                                                                                                    |                                                                                                    |                                                                                                    |                                                                                                    |                                                                                                    |                             |

|                    |        |                         |         |                      |                        |                     |                                  |       |                               | For FSA O                           |
|--------------------|--------|-------------------------|---------|----------------------|------------------------|---------------------|----------------------------------|-------|-------------------------------|-------------------------------------|
| 15.<br>RTCP Region |        | 16.<br>RTCP Coverag     | le Area | 1<br>Commo           | 17.<br>odity/Input     | 18.<br>Unit of Meas | ure                              |       | 19.<br>Units                  | 20.<br>COC Adjusted                 |
|                    |        |                         |         |                      |                        |                     |                                  |       |                               |                                     |
|                    |        |                         |         |                      |                        |                     |                                  |       |                               |                                     |
|                    |        |                         |         |                      |                        |                     |                                  |       |                               |                                     |
|                    |        |                         |         |                      |                        |                     |                                  |       |                               |                                     |
|                    |        |                         |         |                      |                        |                     |                                  |       |                               |                                     |
|                    |        |                         |         |                      |                        |                     |                                  |       |                               |                                     |
|                    |        |                         |         |                      |                        |                     |                                  |       |                               |                                     |
| RT D SET TRAN      | SPORAT | ION COST                |         |                      |                        |                     | For FSA                          | Use   |                               | For FSA Use                         |
| 21.<br>RTCP Region | RTC    | 22.<br>CP Coverage Area | Co      | 23.<br>mmodity/Input | 24.<br>Unit of Measure | 25.<br>Units        | Only<br>26.<br>COC Adju<br>Units | isted | 27.<br>Set Price<br>Item Cost | 28.<br>COC Adjusted<br>Price Item C |
|                    |        |                         |         |                      |                        |                     |                                  |       |                               |                                     |
|                    |        |                         |         |                      |                        |                     |                                  |       |                               |                                     |
|                    |        |                         |         |                      |                        |                     |                                  |       |                               |                                     |
|                    |        |                         |         |                      |                        |                     |                                  |       |                               |                                     |
|                    |        |                         |         |                      |                        |                     |                                  |       |                               |                                     |
|                    |        |                         |         |                      |                        | _                   |                                  |       |                               |                                     |
|                    |        |                         |         |                      |                        |                     |                                  |       |                               |                                     |
|                    |        |                         |         |                      |                        |                     |                                  |       |                               |                                     |
|                    |        |                         |         |                      |                        |                     |                                  |       |                               |                                     |
|                    |        |                         |         |                      |                        |                     |                                  |       |                               |                                     |

| FSA-218 (08-01-23)                                                                                                    |                                                                                                    |                                                                    | Page 3 of 7                                           |
|----------------------------------------------------------------------------------------------------|----------------------------------------------------------------------------------------------------|--------------------------------------------------------------------|-------------------------------------------------------|
| A corporation includes, but is not limited to, any entity that has filed article<br>Samoa, Federated States of Micronesia, Guam, Midway Islands, Northerr<br>for profit and non-profit entities. | is of incorporation in one of the 50 States, the District of Columbia, or the various<br>n Mariana Island, Puerto Rico, Republic of Palau, Republic of the Marshall Island | territories of the United State<br>ls, or the U.S. Virgin Islands. | es including American<br>Corporations include both    |
| 1. Has the Applicant been convicted of a felony criminal violation under a                                                                                                    | any Federal law in the 24-months preceding the date of application?                                                                                                    | ЛО                                                                 |                                                       |
| <ol> <li>Does the Applicant have any unpaid Federal tax liability that has been<br/>manner pursuant to an agreement with the authority responsible for co</li> </ol>                             | assessed, for which all judicial and administrative remedies have been exhauste<br>ollecting the tax liability?                                                            | ed or have lapsed, and that is                                     | not being paid in a timely                            |
| NOTE: Providing the requested information is voluntary. However, failure<br>juarantee, or cooperative agreement with USDA.                                                                       | to furnish the requested information will make the applicant ineligible to enter in                                                                                        | to a contract, memorandum c                                        | f understanding, grant, Ioa                           |
| PART F PRODUCER CERTIFICATION                                                                                                    |                                                                                                    |                                                                    |                                                       |
| I certify that payments under the Reimbursement Transportation Cost P<br>for a portion of the transportation cost of their agricultural commodity,                                               | ayment program will be made to provide cost assistance to geographically disc<br>and/or transporting inputs used to produce an agricultural commodity during.              | advantaged farmers and rand<br>a fiscal year. By signing thi       | hers by reimbursing them<br>application, the producer |
| <ol> <li>If applying as an individual, that I am a citizen of or legal reside<br/>applying as a corporation, limited liability corporation, or other</li> </ol>                                  | nt alien in the United States; if applying as a partnership, the members of the p<br>farm organization structure, the entity is organized under State law.                 | partnership are citizens of th                                     | e United States; or if                                |
| 2. All information on this application and all supporting document.                                                                                                    | s provided are true and correct;                                                                                                    |                                                                    |                                                       |
| 3. I understand that this application may be disapproved if informa                                                                                                    | tion or evidence provided is false or in error, and that other sanctions or pena                                                                                           | lties could apply.                                                 |                                                       |
| <ol> <li>I understand that if necessary, additional information may be re-</li> </ol>                                                                                                    | quired to determine program eligibility, to the satisfaction of the State and/or (                                                                                         | County FSA Committee.                                              |                                                       |
| 5. I understand that this program is subject to the regulations found                                                                                                    | d in 7 CFR Part 755, and understand that this application must be received no                                                                                              | later than the deadline date                                       | established by FSA.                                   |
| <ol> <li>I hereby apply for payment to the extent that the State and/or C<br/>contingent upon the availability of funds to the U.S. Department</li> </ol>                                        | ounty FSA Committee determines me eligible to receive payment and understat<br>of Agriculture to pay such claims.                                                          | nd that payment of transport                                       | ation cost assistance will b                          |
| 7. I understand that payments are subject to conditions imposed by                                                                                                    | v regulation and FSA, and that this is an application only.                                                                                                    |                                                                    |                                                       |
| <ol> <li>If I have actual documentation, I have presented to FSA.</li> </ol>                                                                                                    |                                                                                                    |                                                                    |                                                       |
| <ol> <li>Agrees to provide FSA any documentation it requires to determining<br/>may be disapproved if they fail to provide any such information.</li> </ol>                                      | ne eligibility that verifies and supports all information provided, including the<br>requested by FSA;                                                                     | producer's certification, and                                      | understands the application                           |
| 0. Agrees to comply with, and acknowledges they are subject to, all                                                                                                    | the regulations governing the program and understands that instructions and                                                                                                | assistance are available for                                       | completing this form;                                 |
| and rendering services, any records or other evidence that subst                                                                                                    | antiates the information provided on this application or any supporting docum                                                                                              | entation provided; and                                             |                                                       |
| Note: Providing a false certification to the Government is punishab<br>and civil fraud statutes that apply to this certification, may include 1                                                  | le by imprisonment, fines, or other penalties. All information provided her<br>5 USC 286 714m, 18USC 286, 297, 371, 641, 651, and 1001; and 31 USC                         | ein is subject to verificatio<br>Other authorities may ap          | n by FSA. The criminal<br>ply.                        |
| 29A. Signature ( <i>By</i> )                                                                                                    | 29B. Title/Relationship of the Individual Signing in the Representative<br>Capacity                                                                                        | 29C. Date Signed<br>(MM-DD-YYYY)                                   | 29D. Share                                            |
|                                                                                                    |                                                                                                    |                                                                    |                                                       |
|                                                                                                    |                                                                                                    |                                                                    |                                                       |
|                                                                                                    |                                                                                                    |                                                                    |                                                       |
|                                                                                                    |                                                                                                    |                                                                    |                                                       |
|                                                                                                    |                                                                                                    |                                                                    |                                                       |

| PART G STC OR COUNTY COMMITTEE DETE                      | RMINATION (FOR ESA LISE ONLY)                 |                                          |                                                                              |
|----------------------------------------------------------|-----------------------------------------------|------------------------------------------|------------------------------------------------------------------------------|
| IOA, STC, COC or Designee Signature                      | 30B. Title of STC, COC or Designee            | 30C. Date (MM-DD-YYYY)                   | 30D. Determination (Check one):<br>Approved<br>Disapproved (Complete Item 30 |
| 0E. Justification for Disapproval                        |                                               |                                          |                                                                              |
| 1A. Signature of Second Party Review                     | 31B. Title of Second Party Review             |                                          | 31C. Date Signed (MM-DD-YYYY)                                                |
|                                                          |                                               |                                          |                                                                              |
| 2ART H STC OR COUNTY COMMITTEE DETE                      | RMINATION TOTALS FOR ACTUAL, FIXED AND SET TR | RANSPORTATION AMOUNT (F                  | OR FSA USE ONLY)                                                             |
|                                                          | SZB. COSt of Living Nate (COLA).              | S26. Keimburse                           | able Alfiount. o                                                             |
| 3A. Fixed Transportation Cost: \$                        | 33B. Cost of Living Rate (COLA):              | 33C. Reimbursa                           | able Amount: \$                                                              |
| 4A. Set Transportation Cost: \$                          | 34B. Cost of Living Rate (COLA): %            | 34C. Reimbursa                           | able Amount: \$                                                              |
| 5. Total all transportation costs (Sum of Items 32C, 330 | and 34C): \$ 36. Enter The total from         | l Item 35, if less than \$8,000. If grea | ter than \$8,000 enter \$8,000: \$                                           |
| 7 Additional Remarks                                     |                                               |                                          |                                                                              |
|                                                          |                                               |                                          |                                                                              |
|                                                          |                                               |                                          |                                                                              |
|                                                          |                                               |                                          |                                                                              |
|                                                          |                                               |                                          |                                                                              |
|                                                          |                                               |                                          |                                                                              |
|                                                          |                                               |                                          |                                                                              |
|                                                          |                                               |                                          |                                                                              |
|                                                          |                                               |                                          |                                                                              |
|                                                          |                                               |                                          |                                                                              |

| ACTOAL TRA        |                          | aaton nom rage 1j     |                           |              | For FSA Use Only          | 40.03                          | For FSA Use                   |
|-------------------|--------------------------|-----------------------|---------------------------|--------------|---------------------------|--------------------------------|-------------------------------|
| 7.<br>RTCP Region | 8.<br>RTCP Coverage Area | 9.<br>Commodity/Input | 10.<br>Unit of<br>Measure | 11.<br>Units | 12.<br>COC Adjusted Units | 13.<br>Actual Cost<br>per Unit | 14.<br>COC Adju<br>Cost per U |
|                   |                          |                       |                           |              |                           |                                |                               |
|                   |                          |                       |                           |              |                           |                                |                               |
|                   |                          |                       |                           |              |                           |                                |                               |
|                   |                          |                       |                           |              |                           |                                |                               |
|                   |                          |                       |                           |              |                           |                                |                               |
|                   |                          |                       |                           |              |                           |                                |                               |
|                   |                          |                       |                           |              |                           |                                |                               |
|                   |                          |                       |                           |              |                           |                                |                               |
|                   |                          |                       |                           |              |                           |                                |                               |
|                   |                          |                       |                           |              |                           |                                |                               |
|                   |                          |                       |                           |              |                           |                                |                               |
|                   |                          |                       |                           |              |                           |                                |                               |
|                   |                          |                       |                           |              |                           |                                |                               |
|                   |                          |                       |                           |              |                           |                                |                               |

|     | 16.<br>RTCP Coverag     | ge Area                                                                       | Com                                                                                                    | 17.<br>modity/Input               |                                                          | Unit of                                                | 18.<br>f Measure                                                     |                                                                                                    | 19.<br>Units                                                                                                    | For FSA On<br>20.                                                                                                    |
|-----|-------------------------|-------------------------------------------------------------------------------|----------------------------------------------------------------------------------------------------|-----------------------------------|----------------------------------------------------------|--------------------------------------------------------|----------------------------------------------------------------------|----------------------------------------------------------------------------------------------------|----------------------------------------------------------------------------------------------------|----------------------------------------------------------------------------------------------------|
|     |                         |                                                                               |                                                                                                    | A.K. 17                           |                                                          |                                                        |                                                                      |                                                                                                    |                                                                                                    |                                                                                                    |
|     |                         |                                                                               |                                                                                                    |                                   |                                                          |                                                        |                                                                      |                                                                                                    |                                                                                                    |                                                                                                    |
|     |                         |                                                                               |                                                                                                    |                                   |                                                          |                                                        |                                                                      |                                                                                                    |                                                                                                    |                                                                                                    |
|     |                         |                                                                               |                                                                                                    |                                   |                                                          |                                                        |                                                                      |                                                                                                    |                                                                                                    |                                                                                                    |
|     |                         |                                                                               |                                                                                                    |                                   |                                                          |                                                        |                                                                      |                                                                                                    |                                                                                                    |                                                                                                    |
|     |                         |                                                                               |                                                                                                    |                                   |                                                          |                                                        |                                                                      |                                                                                                    |                                                                                                    |                                                                                                    |
|     |                         |                                                                               |                                                                                                    |                                   |                                                          |                                                        |                                                                      |                                                                                                    |                                                                                                    |                                                                                                    |
|     |                         |                                                                               |                                                                                                    |                                   |                                                          |                                                        |                                                                      |                                                                                                    |                                                                                                    |                                                                                                    |
|     |                         |                                                                               |                                                                                                    |                                   |                                                          |                                                        |                                                                      |                                                                                                    |                                                                                                    |                                                                                                    |
| RTC | 22.<br>CP Coverage Area | Co                                                                            | 23.<br>mmodity/Input                                                                                                    | 24.<br>Unit of Measure            | 25<br>Un                                                 | 5.<br>its                                              | 26.<br>COC Adju<br>Units                                             | sted                                                                                                    | 27.<br>Set Price<br>Item Cost                                                                                                    | 28.<br>COC Adjusted<br>Price Item Cr                                                                                                    |
|     |                         |                                                                               |                                                                                                    |                                   |                                                          |                                                        |                                                                      |                                                                                                    |                                                                                                    |                                                                                                    |
|     |                         |                                                                               |                                                                                                    |                                   |                                                          |                                                        |                                                                      |                                                                                                    |                                                                                                    |                                                                                                    |
|     |                         |                                                                               |                                                                                                    |                                   |                                                          |                                                        |                                                                      |                                                                                                    |                                                                                                    |                                                                                                    |
|     |                         |                                                                               |                                                                                                    |                                   |                                                          |                                                        |                                                                      |                                                                                                    |                                                                                                    |                                                                                                    |
|     |                         |                                                                               |                                                                                                    |                                   |                                                          |                                                        |                                                                      |                                                                                                    |                                                                                                    |                                                                                                    |
|     |                         |                                                                               |                                                                                                    |                                   |                                                          |                                                        |                                                                      |                                                                                                    |                                                                                                    |                                                                                                    |
|     |                         |                                                                               |                                                                                                    |                                   |                                                          |                                                        |                                                                      |                                                                                                    |                                                                                                    |                                                                                                    |
|     | SPORAT<br>RT            | 16.<br>RTCP Coverage<br>SPORATION COST (Continue<br>22.<br>RTCP Coverage Area | 16.       RTCP Coverage Area         Image: SPORATION COST (Continued from Page)         SPORATION COST (Continued from Page)         22.         RTCP Coverage Area         Co | 16.<br>RTCP Coverage Area     Com | 16.     17.       RTCP Coverage Area     Commodity/Input | 16.<br>RTCP Coverage Area       17.<br>Commodity/Input | 16.<br>RTCP Coverage Area       17.<br>Commodity/Input       Unit of | 16.<br>RTCP Coverage Area       17.<br>Commodity/input       18.<br>Unit of Measure         Image: Image: Imag | 16.<br>RTCP Coverage Area     17.<br>Commodity/Input     18.<br>Unit of Measure       1     1     1       1     1     1       1     1     1       1     1     1       1     1     1       1     1     1       1     1     1       1     1     1       1     1     1       1     1     1       1     1     1       1     1     1       1     1     1       1     1     1       1     1     1       1     1     1       1     1     1       1     1     1       1     1     1       1     1     1       1     1     1       1     1     1       1     1     1       1     1     1       1     1     1       1     1     1       1     1     1       1     1     1       1     1     1       1     1     1       1     1     1       1     1       1 | 16.<br>PTCP Coverage Area     17.<br>Commodity/input     18.<br>Unit of Measure     19.<br>Unit s       1     1     1     1     1       1     1     1     1     1       1     1     1     1     1       1     1     1     1     1       1     1     1     1     1       1     1     1     1     1       1     1     1     1     1       1     1     1     1     1       1     1     1     1     1       1     1     1     1     1       1     1     1     1     1       1     1     1     1     1       1     1     1     1     1       1     1     1     1     1       1     1     1     1     1       1     1     1     1     1       1     1     1     1     1       1     1     1     1     1       1     1     1     1     1 |

|                                                                                                    | INSTRUCTION SHEET TO COMPLETE PARTS B, PART C AND PART D                                                                                                    |
|----------------------------------------------------------------------------------------------------|----------------------------------------------------------------------------------------------------|
| TRANSPORTAT<br>rate. You many                                                                                           | FION COSTS (There are three types of transportation rates to determine the reimbursable amounts. These are defined as: actual, fixed, and set transportatior<br>/ select a combination of rates.)                                                                                                    |
| ACTUAL TRAN                                                                                                    | SPORTATION RATES: are rates based on the actual costs incurred by the applicant and must be determined from verifiable records in all cases.                                                                                                    |
| FIXED TRANSP<br>rates applicable                                                                                        | ORTATION RATES: are established by State FSA Committee (STC) with Deputy Administrator for Farm Programs (DAFP) concurrence and reflects transportation to certain agricultural commodities or inputs used to produce the agricultural commodity.                                                                                                    |
| SET TRANSPOR                                                                                                    | RTATION RATES: are established by STC with DAFP concurrence and reflects a percent of the total costs used to reflect the transportation cost incurred. This rate wil<br>ne input does not have a fixed rate established or a breakdown of the transportation costs cannot occur.                                                                                |
| <b>NOTE:</b> For thos<br>will be developed<br>applicable fiscal                                                         | e applicants who certified their costs, and either a fixed transportation rate or set transportation rate is used to determine reimbursable amounts, a compliance spot chec.<br>d in which those selected applicants would be required to provide verifiable proof that the transportation of the agricultural commodity and/or inputs occurred for the<br>year. |
| REGIONS and C                                                                                                    | COVERAGE AREAS (For each line item select the below RTCP eligible region and coverage area)                                                                                                    |
| <u>Region</u><br>Alaska                                                                                                 | Coverage Area<br>City of Anchorage and 80-kilomenter (50-mile) radius by road; City of Fairbanks and 80-kilometer (50-mile radius by road; City of Juneau and 80-kilometer (50-mile)<br>radius by road; Rest of Alaska                                                                                                    |
| Hawaii                                                                                                    | City and county of Honolulu; County of Hawaii; County of Kauai; County of Maui and County of Kalawao; American Samoa; Federate States of Micronesia; Republic of the Marshall Islands; Republic of Palau                                                                                                    |
| Guam                                                                                                    | Territory of Guam and Commonwealth of the Northern Mariana Islands                                                                                                    |
| Puerto Rico                                                                                                    | Commonwealth of Puerto Rico                                                                                                    |
| Virgin Islands                                                                                                    | U.S. Virgin Islands                                                                                                    |
| ELIGIBLE COM                                                                                                    | MODITY                                                                                                    |
| Aquaculture<br>Feed<br>Fiber<br>Floriculture<br>Food<br>Coffee<br>Horticulture (incl<br>Insects (including<br>Livestock | uding trees)<br>g byproducts)                                                                                                    |
| ELIGIBLE INPU                                                                                                    | I                                                                                                    |
| Chemicals, equip                                                                                                    | pment parts, feed, fertilizer, fuel, plants, seeds, supplies, other inputs as determined by FSA.                                                                                                    |

## Example of FSA-218-1

The following is an example of FSA-218-1.

| FSA-218-1 U.S. Departmer                     | nt of Agricultur    | e     |          | 1. Record   | ing State          | 2. Recording               | g County       | 3. Fiscal Year                         |      |
|----------------------------------------------|---------------------|-------|----------|-------------|--------------------|----------------------------|----------------|----------------------------------------|------|
| (07-17-23) Farm Serv                         | Farm Service Agency |       |          |             |                    |                            | •              |                                        | •    |
|                                              |                     |       |          | 4. Produc   | er Name            |                            |                |                                        |      |
|                                              |                     |       |          |             |                    |                            |                |                                        |      |
| ·                                            |                     |       |          | As Drad     | eer Tey Identifier | tion Number                | and Time (0 a  | ialta)                                 |      |
| RTCP Worksheet                               | Calcula             | ato   | r        | 48. Prouc   |                    | ation Number               | and Type (9-0  | igits)                                 |      |
|                                              |                     |       |          |             |                    |                            |                |                                        |      |
|                                              |                     |       |          | 5. Applic   | ation Number       |                            | 6. Cost of Liv | ing Rate (COLA)                        |      |
|                                              |                     |       |          |             |                    |                            |                |                                        |      |
| PART A - ACTUAL RATE TRANSPORTATION COS      | STS                 |       |          |             |                    |                            |                |                                        |      |
| 7.                                           | 8.                  | 9.    |          | 10.         | 11                 |                            |                | 12.                                    |      |
| Eligible Agricultural Commodity and/or Input | Unit<br>(Quantity)  | Measu | ire      | Actual Rate | I ransportatio     | on Costs for<br>of 8 x 10) | applied)(sum   | ursement for Item 7 (C<br>i of 11 x 6) | JULA |
|                                              |                     | lbs   | <b>T</b> |             | \$                 | -                          | \$             |                                        |      |
|                                              |                     |       | -        |             | \$                 | -                          | \$             |                                        | -    |
|                                              |                     | head  | -        |             | \$                 | -                          | \$             |                                        | +    |
|                                              |                     |       | -        |             | \$                 | -                          | \$             |                                        | -    |
|                                              |                     |       | -        |             | \$                 | -                          | \$             |                                        | - )  |
|                                              |                     |       | <b>-</b> |             | \$                 | -                          | \$             |                                        | -    |
|                                              |                     |       | · •      |             | \$                 | -                          | \$             |                                        | -    |
|                                              |                     |       | -        |             | Ş                  | -                          | Ş              |                                        | -    |
|                                              | _                   |       | 1-       |             | Ş<br>¢             | -                          | Ş<br>¢         |                                        | -    |
|                                              |                     |       | ÷        |             | \$<br>\$           | -                          | \$             |                                        | -    |
|                                              |                     |       | <b>•</b> |             | Ś                  | -                          | Ś              |                                        | 2    |
|                                              |                     |       | -        |             | \$                 | -                          | \$             |                                        | -    |
|                                              |                     |       | •        |             | \$                 | -                          | \$             |                                        |      |
|                                              |                     |       | •        |             | \$                 | -                          | \$             |                                        | -    |
|                                              |                     |       | •        |             | \$                 | -                          | \$             |                                        | -    |
|                                              |                     |       | •        |             | \$                 | -                          | \$             |                                        | -    |
|                                              |                     |       | •        |             | \$                 | -                          | \$             |                                        | -    |
|                                              |                     |       | <u> </u> |             | \$                 | -                          | \$             |                                        | -    |
|                                              |                     |       | -        |             | Ş                  | -                          | Ş              |                                        | -    |
|                                              |                     |       | ·        |             | ې<br>۲             | -                          | Ş              |                                        | - I. |

| ACTUAL TOTAL                                 |            |         |            |                        | \$0.00                  |
|----------------------------------------------|------------|---------|------------|------------------------|-------------------------|
| RT B - FIXED RATE TRANSPORTATION COSTS       | 0          |         |            |                        |                         |
| 7.                                           | 0.         | 9.      | 10.        | 11.                    | 12.                     |
| Eligible Agricultural Commodity and/or Input | (Quantity) | Measure | Fixed Rate | Item 7 (sum of 8 x 10) | applied)(sum of 11 x 6) |
|                                              |            | •       |            | \$-                    | \$ -                    |
|                                              |            | -       |            | \$ -                   | \$ -                    |
|                                              |            | •       |            | \$-                    | \$ -                    |
|                                              |            | •       |            | \$ -                   | \$ -                    |
|                                              |            | •       |            | \$-                    | \$ -                    |
|                                              |            | •       |            | \$-                    | \$ -                    |
|                                              |            | •       |            | \$-                    | \$ -                    |
|                                              |            | •       |            | \$-                    | \$ -                    |
|                                              |            | •       |            | \$ -                   | \$ -                    |
|                                              |            | •       |            | \$-                    | \$ -                    |
|                                              |            | •       |            | \$-                    | \$ -                    |
|                                              |            | •       |            | \$ -                   | \$ -                    |
|                                              |            | •       |            | \$-                    | \$ -                    |
|                                              |            | •       |            | \$-                    | \$ -                    |
|                                              |            | -       |            | \$-                    | \$ -                    |
|                                              |            | •       |            | \$-                    | \$ -                    |
|                                              |            | •       |            | \$-                    | \$ -                    |
|                                              |            | •       |            | \$-                    | \$ -                    |
|                                              |            | •       |            | \$-                    | \$ -                    |
|                                              |            | •       |            | \$-                    | \$ -                    |
|                                              |            | •       |            | \$-                    | \$ -                    |
|                                              |            | •       |            | \$ -                   | \$ -                    |
|                                              |            | •       |            | \$-                    | \$ -                    |
|                                              |            | •       |            | \$-                    | \$ -                    |
|                                              |            | •       |            | \$ -                   | \$ -                    |
|                                              |            | •       |            | \$ -                   | \$ -                    |
|                                              |            | -       |            | \$ -                   | \$ -                    |
|                                              |            | -       |            | \$ -                   | \$ -                    |

|                                              |            | •       |          | \$     | -                   | \$          | 2                         |
|----------------------------------------------|------------|---------|----------|--------|---------------------|-------------|---------------------------|
|                                              |            |         |          |        |                     |             | \$0.00                    |
| DART C - SET RATE TRANSPORTATION COSTS       |            |         |          |        |                     |             | <b>ŞU.UU</b>              |
|                                              | 8.         | 9       | 10       |        | 11                  |             | 12                        |
| Fligible Agricultural Commodity and/or Input | Unit       | Unit of | Set Rate | Transp | portation Costs for | Total Reimb | ursement for Item 7 (COLA |
|                                              | (Quantity) | Measure |          | ltem   | 7 (sum of 8 x 10)   | appl        | ied)(sum of 11 x 6)       |
|                                              |            |         |          | \$     | -                   | \$          | -                         |
|                                              |            |         |          | \$     | -                   | \$          | -                         |
|                                              |            |         |          | \$     | -                   | \$          | -                         |
|                                              |            | -       |          | ې<br>د | -                   | ې<br>د      | -                         |
|                                              |            |         |          | ې<br>د | -                   | 4           |                           |
|                                              |            | -       |          | ې<br>د | -                   | \$          |                           |
|                                              |            | -       |          | 2<br>4 |                     | ¢<br>¢      |                           |
|                                              |            | -       |          | ې<br>د |                     | ¢           |                           |
|                                              |            | -       |          | 4      | -                   | \$          | -                         |
|                                              |            | -       |          | 4      | -                   | \$          |                           |
|                                              |            | -<br>-  |          | \$     |                     | \$          | -                         |
|                                              |            | •       |          | Ś      | -                   | \$          | -                         |
|                                              |            | -       |          | Ś      | -                   | \$          | -                         |
|                                              |            | -       |          | Ś      | -                   | Ś           | _                         |
|                                              |            | -       |          | Ś      | -                   | \$          | =                         |
|                                              |            | •       |          | \$     | -                   | \$          | -                         |
|                                              |            | -       |          | \$     | -                   | \$          | -                         |
|                                              |            | -       |          | \$     | -                   | \$          | -                         |
|                                              |            | -       |          | \$     | -                   | \$          | -                         |
|                                              |            | -       |          | \$     | -                   | \$          | -                         |
|                                              |            | -       |          | \$     | -                   | \$          | (                         |
|                                              |            | •       |          | \$     | -                   | \$          |                           |
|                                              |            | -       |          | \$     | -                   | \$          |                           |
|                                              |            | •       |          | \$     | -                   | \$          |                           |
|                                              |            | -       |          | \$     | -                   | \$          | -                         |
|                                              |            | -       |          | \$     | -                   | \$          |                           |

|                                                      |                    | •                  |      | \$ -                                               | \$ -                                                            |
|------------------------------------------------------|--------------------|--------------------|------|----------------------------------------------------|-----------------------------------------------------------------|
|                                                      |                    | -                  |      | \$ -                                               | \$ -                                                            |
|                                                      |                    | •                  |      | \$ -                                               | \$ -                                                            |
|                                                      |                    |                    |      |                                                    | \$0.00                                                          |
| RT D - ELIGIBLE AGRICULTURAL COMMODITY<br>7.         | AND/INPUT<br>8.    | INFORMA<br>9.      |      | 11.                                                | 12.                                                             |
| Eligible Agricultural Commodity and/or Input         | Unit<br>(Quantity) | Unit of<br>Measure | Rate | Transportation Costs for<br>Item 7 (sum of 8 x 10) | Total Reimbursement for Item 7 (COLA<br>applied)(sum of 11 x 6) |
|                                                      |                    |                    |      | \$ -                                               | \$ -                                                            |
|                                                      |                    |                    |      | \$ -                                               | \$ -                                                            |
|                                                      |                    |                    |      | \$ -                                               | \$ -                                                            |
|                                                      |                    |                    |      | \$ -                                               | \$ -                                                            |
|                                                      |                    |                    |      | \$ -                                               | \$ -                                                            |
|                                                      |                    |                    |      | \$ -                                               | \$ -                                                            |
|                                                      |                    |                    |      | \$ -                                               | \$ -                                                            |
|                                                      |                    |                    |      | \$ -                                               | \$ -                                                            |
|                                                      |                    |                    |      | \$ -                                               | \$ -                                                            |
|                                                      |                    |                    |      | \$ -                                               | \$ -                                                            |
|                                                      |                    |                    |      | \$ -                                               | \$ -                                                            |
|                                                      |                    |                    |      | \$ -                                               | \$ -                                                            |
|                                                      |                    |                    |      | Ş -                                                | -                                                               |
|                                                      |                    |                    |      | Ş -                                                | -                                                               |
|                                                      |                    |                    |      | \$ -                                               | -                                                               |
|                                                      |                    |                    |      | Ş -                                                | -                                                               |
|                                                      |                    |                    |      | ۶ -                                                | \$ -                                                            |
|                                                      |                    | -                  |      | <u>ې</u> -                                         | Ş -                                                             |
| ADDITIONAL ENTRIES TOTAL                             |                    |                    |      |                                                    | \$0.00                                                          |
| RT E - GRAND TOTALS AND PAYMENT AMOU                 | NT                 |                    |      |                                                    |                                                                 |
| Total of all transportation costs from item 13A, 13E | 3, 13C, and 13I    | D.                 |      |                                                    | \$0.00                                                          |

|                   | Name and Date |                       | Name and Date |
|-------------------|---------------|-----------------------|---------------|
| 16. Data Loader : |               | 17. Data Reviewed by: |               |
| /1.01.005         |               |                       |               |
|                   |               |                       |               |
|                   |               |                       |               |
|                   |               |                       |               |
|                   |               |                       |               |
|                   |               |                       |               |
|                   |               |                       |               |
|                   |               |                       |               |
|                   |               |                       |               |
|                   |               |                       |               |
|                   |               |                       |               |
|                   |               |                       |               |
|                   |               |                       |               |
|                   |               |                       |               |
|                   |               |                       |               |
|                   |               |                       |               |
|                   |               |                       |               |
|                   |               |                       |               |
|                   |               |                       |               |
|                   |               |                       |               |
|                   |               |                       |               |
|                   |               |                       |               |